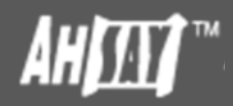

## Ahsay Backup Software v7 How to hide encryption key in AhsayOBM / AhsayACB user interface

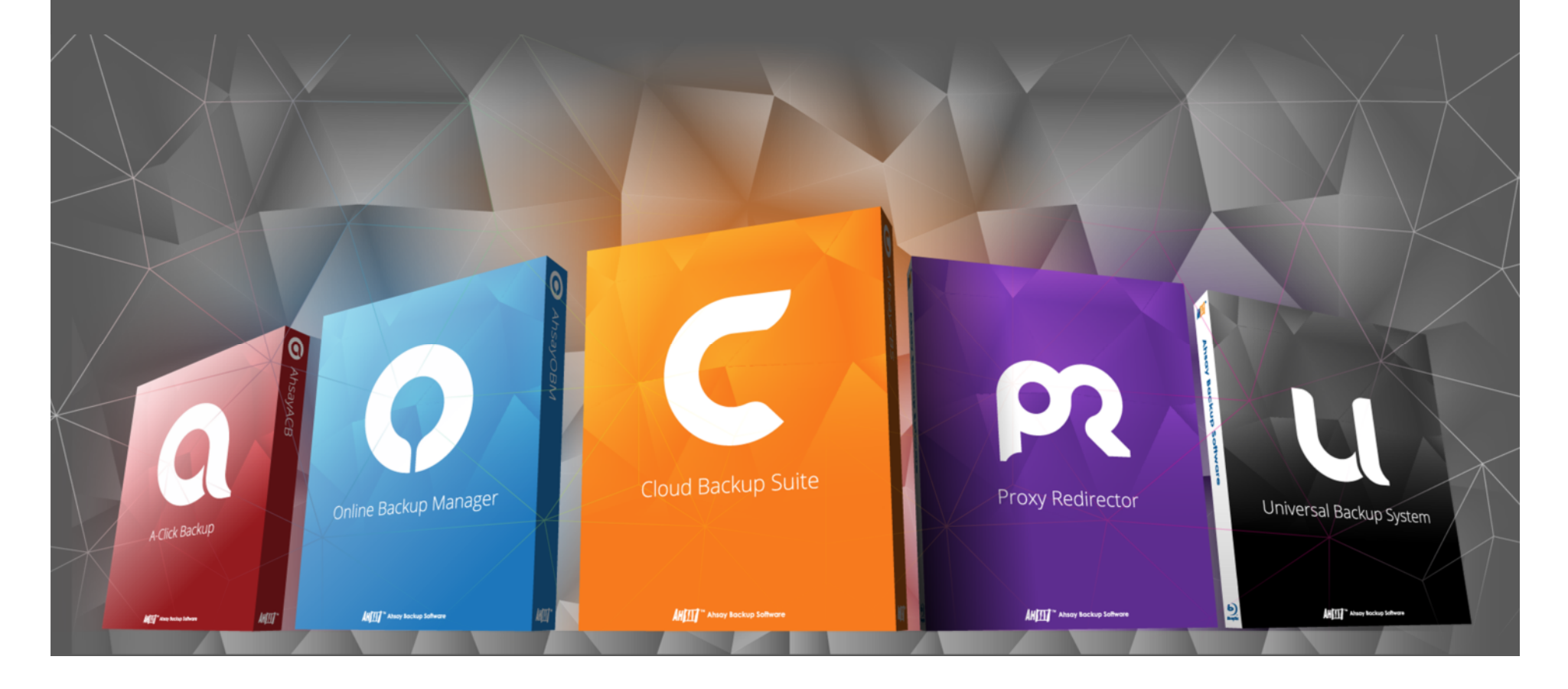

Question: Currently our technicians are able to see the encryption key in the AhsayOBM client by clicking the "Unmask encryption key" option. Is it possible to change the software to hide this encryption key on the AhsayOBM client so that once it is entered it cannot be seen?

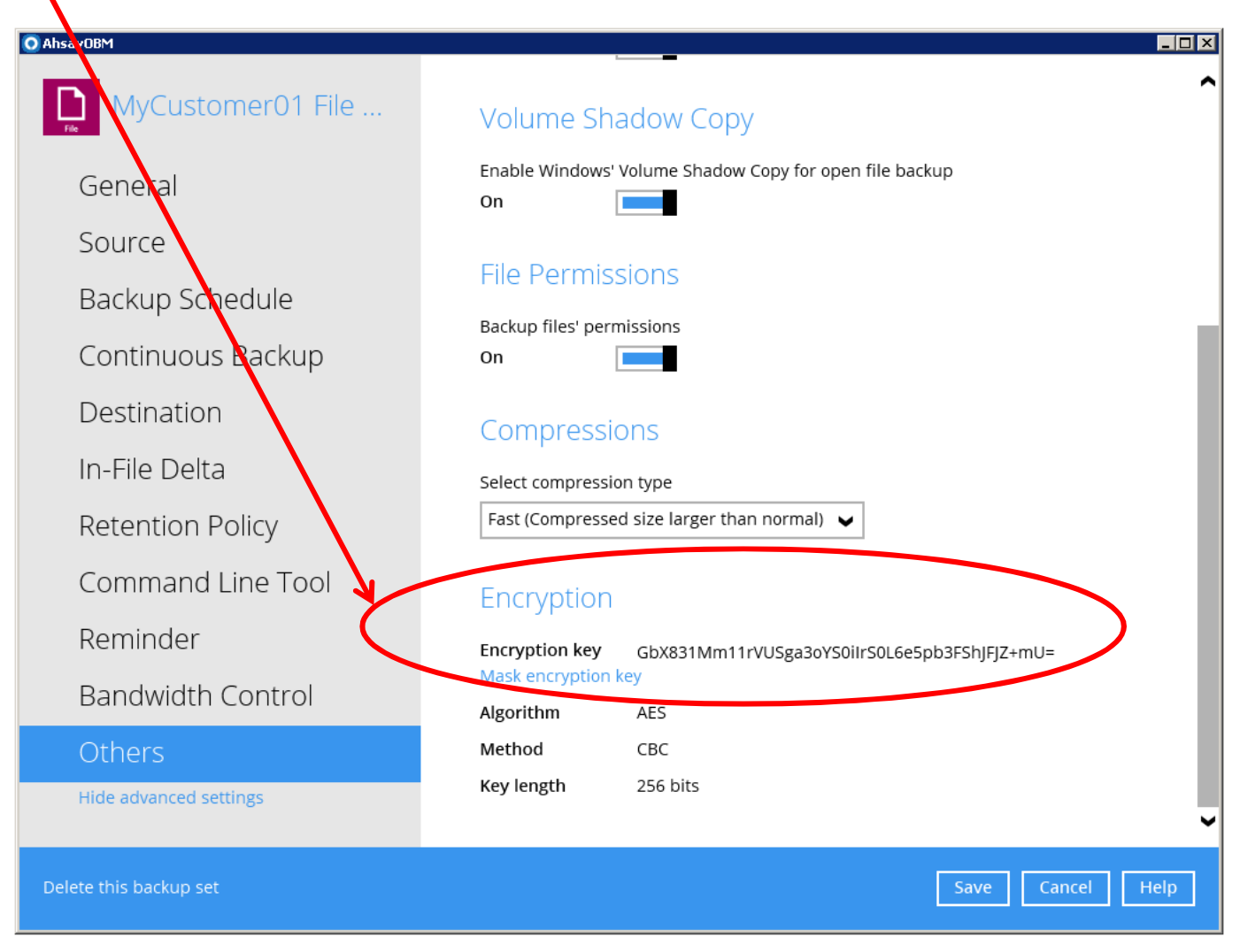

Answer: Yes, you can hide the encryption key info in AhsayOBM / AhsayACB user interface through setting up a Policy.

## Steps:

- 1. Create a Policy that does not allow users to view the encryption info in the AhsayOBM / AhsayACB user interface.
- 2. Create a User Group and apply the newly created Policy to this User Group
- 3. Add users to the User Group so that they are governed by the Policy

## Step 1: Login to the corresponding AhsayCBS

| ← → C 🕼 bttps://10.3.1.8/cbs/Logon.do | <u>☆</u>                 | ≡ |
|---------------------------------------|--------------------------|---|
| C Ahsay Cloud Backup Suite            |                          |   |
| (a) Login                             |                          |   |
| Download Clients                      |                          |   |
|                                       | Login Name               |   |
|                                       | Password                 |   |
|                                       |                          |   |
|                                       | 🗷 Remember my login name |   |
|                                       | - <del>3</del>           |   |
|                                       |                          |   |
|                                       |                          |   |
|                                       |                          |   |
|                                       |                          |   |
|                                       |                          |   |
|                                       |                          |   |
|                                       |                          |   |
|                                       |                          |   |
|                                       |                          |   |
|                                       |                          |   |
|                                       |                          |   |
|                                       |                          |   |
|                                       |                          |   |
|                                       |                          |   |
|                                       |                          |   |
|                                       |                          |   |

## Step 2: Go to Group Policy and click the [+] button to add a new policy

| ← → C (*bttp5://10                                 | 0.3.1.8/cbs/obs/policy/ShowPolicy.do                                                                                                    | ☆ =      |
|----------------------------------------------------|----------------------------------------------------------------------------------------------------|----------|
| C Ahsay Cloud Backu                                | up Suite                                                                                                    |          |
| 2 System Panel                                     | Group Policy                                                                                                    |          |
| System Status<br>User Status<br>Replication Status | Group Policy is designed to simplify administration and to reduce the effort required for managing groups of backup users, e.g. security settings and backup settings. It allows administrator to tailor features and services for different user groups. | set      |
| Redirection Status<br>Utility                      |                                                                                                    |          |
| (A) User Management                                | Name     Owner       Default settings                                                                                                    |          |
| Group Policy<br>S Backup Server                    |                                                                                                    |          |
| Monitoring                                         |                                                                                                    |          |
| Redirector                                         |                                                                                                    |          |
| O Download Clients                                 |                                                                                                    |          |
| 🔁 Logout                                           |                                                                                                    |          |
|                                                    |                                                                                                    |          |
|                                                    |                                                                                                    |          |
|                                                    | Save Can                                                                                                    | cel Help |

#### Step 3: Enter the name for this policy, e.g. MyCustomerPolicy. Then, click the [Add] button.

| ← → C 💽 bttps://10.3.1.8/ | s/obs/policy/ShowPolicy.do | q |
|---------------------------|----------------------------|---|
| Add a new policy          |                            |   |
| General                   |                            |   |
| Manito                    |                            |   |
| MyCustomerPolicy          | Owner                      |   |
| Type<br>Backup User       |                            |   |
| Darriep Coor              |                            |   |
|                           |                            |   |
|                           |                            |   |
|                           |                            |   |
|                           |                            |   |
|                           |                            |   |
|                           |                            |   |
|                           |                            |   |
|                           |                            |   |
|                           |                            |   |
|                           |                            |   |
|                           |                            |   |
|                           |                            |   |
|                           |                            |   |
|                           |                            |   |
|                           |                            |   |
|                           |                            |   |

## Step 4: When completed, the new Policy is added to the system.

| ← → C (>bttps://10.3 | 8.1.8/cbs/obs/polic   | y/ShowPolicy.do                      |                                                       |                            | £3 <b>≡</b>                 |
|----------------------|-----------------------|--------------------------------------|-------------------------------------------------------|----------------------------|-----------------------------|
| G Ahsay Cloud Backup | Suite                 |                                      |                                                       |                            |                             |
| 🕰 System Panel       | Group Policy          |                                      |                                                       |                            |                             |
| System Status        | Group Policy is de    | signed to simplify administration a  | and to reduce the effort required for managing groups | of backup users, e.g. secu | ity settings and backup set |
| User Status          | settings. It allows a | administrator to tailor features and | I services for different user groups.                 |                            |                             |
| Replication Status   |                       |                                      |                                                       |                            |                             |
| Redirection Status   | Manage Policy         | y ©                                  |                                                       |                            |                             |
| Utility              | <mark>十</mark> 🖬 🗗    |                                      |                                                       |                            | View * Backup User •        |
| 问 User Management    |                       | Namo                                 |                                                       | Owner                      |                             |
| User & User Group    |                       | Default settings                     |                                                       |                            |                             |
| Group Policy         |                       | MyCustomerPolicy                     |                                                       |                            |                             |
| Backup Server        |                       |                                      |                                                       |                            |                             |
| Monitoring           |                       |                                      |                                                       |                            |                             |
| Replication Server   |                       |                                      |                                                       |                            |                             |
| Monitoring           |                       |                                      |                                                       |                            |                             |
|                      |                       |                                      |                                                       |                            |                             |
| Redirector           |                       |                                      |                                                       |                            |                             |
| Monitoring           |                       |                                      |                                                       |                            |                             |
| Ownload Clients      |                       |                                      |                                                       |                            |                             |
| () Logout            |                       |                                      |                                                       |                            |                             |
|                      |                       |                                      |                                                       |                            |                             |
|                      |                       |                                      |                                                       |                            |                             |
|                      |                       |                                      |                                                       |                            |                             |
|                      |                       |                                      |                                                       |                            |                             |
|                      |                       |                                      |                                                       |                            |                             |
|                      |                       |                                      |                                                       |                            |                             |
|                      |                       |                                      |                                                       |                            |                             |
|                      |                       |                                      |                                                       |                            | Save Cancel Help            |

## Step 5: Double click on this policy to edit it.

| ← → C 🕑 (10.1        | 3.1.8/cbs/obs/pol  | icy/ShowPolicy.do                                                              |                                                                               |                            |                     | ☆ 🔳                     |
|----------------------|--------------------|--------------------------------------------------------------------------------|-------------------------------------------------------------------------------|----------------------------|---------------------|-------------------------|
| C Ahsay Cloud Backup | Suite              |                                                                                |                                                                               |                            |                     |                         |
| 🕰 System Panel       | Group Policy       |                                                                                |                                                                               |                            |                     |                         |
| System Status        | Group Policy is d  | lesigned to simplify administration ar<br>administrator to tailor features and | nd to reduce the effort required for mana services for different user groups. | iging groups of backup use | rs, e.g. security s | settings and backup set |
| Replication Status   |                    |                                                                                | Contraction and Contraction Streamers                                         |                            |                     |                         |
| Redirection Status   | Manage Poli        | су 🖗                                                                           |                                                                               |                            |                     |                         |
| Utility              | <mark>+</mark> 🖬 🗗 |                                                                                |                                                                               |                            |                     | View * Backup User *    |
| 🕒 User Management    |                    | Namo                                                                           |                                                                               |                            | Ownor               |                         |
| User & User Group    |                    | Default settings                                                               |                                                                               |                            |                     |                         |
| Group Policy         |                    | MyCustomerPolicy                                                               |                                                                               |                            | -                   |                         |
| 🕒 Backup Server      |                    |                                                                                |                                                                               |                            |                     |                         |
| Monitoring           |                    |                                                                                |                                                                               |                            |                     |                         |
| Replication Server   |                    |                                                                                |                                                                               |                            |                     |                         |
| Monitoring           |                    |                                                                                |                                                                               |                            |                     |                         |
| O Bedleveter         |                    |                                                                                |                                                                               |                            |                     |                         |
| Monitoring           |                    |                                                                                |                                                                               |                            |                     |                         |
| Monitoring           |                    |                                                                                |                                                                               |                            |                     |                         |
| 🕑 Download Clients   |                    |                                                                                |                                                                               |                            |                     |                         |
| () Logout            |                    |                                                                                |                                                                               |                            |                     |                         |
|                      |                    |                                                                                |                                                                               |                            |                     |                         |
|                      |                    |                                                                                |                                                                               |                            |                     |                         |
|                      |                    |                                                                                |                                                                               |                            |                     |                         |
|                      |                    |                                                                                |                                                                               |                            |                     |                         |
|                      |                    |                                                                                |                                                                               |                            |                     |                         |
|                      |                    |                                                                                |                                                                               |                            |                     |                         |
|                      |                    |                                                                                |                                                                               |                            |                     | Save Cancel Help        |

#### Step 6: Go to the "GUI Settings" tab

| General<br>User Settings | GUI Settings                 |              |      |      |
|--------------------------|------------------------------|--------------|------|------|
| GUI Settings             | policy                       | Apply        | View | Edit |
| Default Values           | Main Menu                    |              |      |      |
| Dreempted Values         | Backup                       | V            | ✓    |      |
|                          | Restore                      | V            | ✓    |      |
| Preempted Backup Sets    | Backup Sets                  | Y            | ✓    |      |
|                          | Settings                     | V            | ✓    |      |
|                          | Report                       | V            | ✓    |      |
|                          | Utilities                    | V            | ✓    |      |
|                          | Profile                      | V            | ✓    |      |
|                          | Language                     | Y            | ✓    | ✓    |
|                          | Information                  | Y            | ✓    |      |
|                          | Advertisement                | Y            | ✓    |      |
|                          | Links to Social Media        | V            | ✓    |      |
|                          | Profile                      |              |      |      |
|                          | General Tab                  | Y            | ✓    |      |
|                          | General Settings             | V            | ✓    |      |
|                          | Contacts Tab                 | V            | ✓    |      |
|                          | Contacts Settings            | V            | ✓    | ✓    |
|                          | Timezone Tab                 | V            | ✓    |      |
|                          | Timezone Settings            | V            | ✓    | ✓    |
|                          | Password Tab                 | V            | ✓    |      |
|                          | Password Settings            | V            | ✓    | ✓    |
|                          | Encryption Recovery Tab      | Y            | ✓    |      |
|                          | Encryption Recovery Settings | Y            | ✓    | ✓    |
|                          | Backup Sets                  |              |      |      |
|                          | Add and Remove Backup Set    | $\checkmark$ |      |      |

#### Step 7: Uncheck the View option of Other Settings – Encryption. Then, click [OK].

| - → C 🕜 ▲ → C | 3.1.8/cbs/obs/policy/ShowPolicy.do       |              |             | \$             |
|---------------|------------------------------------------|--------------|-------------|----------------|
|               | Continuous Backup Tab                    | Y            | <b>&gt;</b> | ^              |
|               | Continuous Backup Settings               | V            | ✓           |                |
|               | Destination Tab                          | V            | ✓           |                |
|               | Destination Settings                     | V            | ✓           |                |
|               | In-File Delta Tab                        | V            | ✓           |                |
|               | In-File Delta Settings                   | V            | ✓           | ✓              |
|               | Retention Policy Tab                     | $\checkmark$ | ✓           |                |
|               | Retention Policy Settings                | $\checkmark$ | ✓           | ✓              |
|               | Command Line Tool Tab                    | $\checkmark$ | ✓           |                |
|               | Command Line Tool Settings               | V            | ✓           | ✓              |
|               | Reminder Tab                             | $\checkmark$ | V           |                |
|               | Reminder Settings                        | V            | ✓           | ✓              |
|               | Bandwidth Control Tab                    | V            | ✓           |                |
|               | Bandwidth Control Settings               | V            | ✓           | ✓              |
|               | Others Tab                               | V            | ✓           |                |
|               | Others Settings - Temporary Directory    | V            | ✓           | ✓              |
|               | Others Settings - Follow Link            | V            | ✓           | ✓              |
|               | Others Settings - Volume Shadow Copy     | $\checkmark$ | ✓           | ✓              |
|               | Others Settings - File Permissions       | V            | ✓           | ✓              |
| 1.            | Others Settings - Archived Log Deletion  | <b>∞</b> 2   | ✓           | ✓              |
|               | Others Octuings - Compressions           |              | M           | ✓              |
|               | Others Settings - Encryption             |              |             |                |
|               | Others Settings - Changed Block Tracking | ✓            | <b>v</b>    |                |
|               | Settings                                 |              |             |                |
|               | Proxy Tab                                | Y            | V           |                |
|               | Proxy Settings                           | Y            | Y           | ✓              |
|               | Windows Event Log Tab                    | Y            |             |                |
|               | Windows Event Log Settings               | $\checkmark$ | ☑ 3.        | ✓              |
|               |                                          |              |             | OK Carcel Help |

## Step 8: Click [Save] under the Group Policy tab to save the change made.

| ← → C 🕑            | 3.1.8/cbs/obs/p    | olicy/ShowPolicy.do                            |                                                |                                | ☆ 〓                     |
|--------------------|--------------------|------------------------------------------------|------------------------------------------------|--------------------------------|-------------------------|
| Coud Backup        | Suite              |                                                |                                                |                                |                         |
| 🕰 System Panel     | Group Policy       |                                                |                                                |                                |                         |
| System Status      | Group Policy is    | s designed to simplify administration and to r | reduce the effort required for managing groups | of backup users, e.g. security | settings and backup set |
| User Status        | settings. It allow | ws administrator to tailor features and servic | es for different user groups.                  |                                |                         |
| Replication Status |                    |                                                |                                                |                                |                         |
| Redirection Status | Manage Po          | blicy 🖗                                        |                                                |                                |                         |
| Utility            | <mark>+</mark> 🖬 🗗 |                                                |                                                |                                | View * Backup User *    |
| 🕒 User Management  |                    | Namo                                           |                                                | Owner                          |                         |
| User & User Group  |                    | Default settings                               |                                                |                                |                         |
| Group Policy       | -                  | MyCustomerPolicy                               |                                                |                                |                         |
| Backup Server      |                    |                                                |                                                |                                |                         |
| Monitoring         |                    |                                                |                                                |                                |                         |
| Paplication Forum  |                    |                                                |                                                |                                |                         |
| Monitoring         |                    |                                                |                                                |                                |                         |
| Monitoring         |                    |                                                |                                                |                                |                         |
| Redirector         |                    |                                                |                                                |                                |                         |
| Monitoring         |                    |                                                |                                                |                                |                         |
| 🕑 Download Clients |                    |                                                |                                                |                                |                         |
| G Logout           |                    |                                                |                                                |                                |                         |
| 0                  |                    |                                                |                                                |                                |                         |
|                    |                    |                                                |                                                |                                |                         |
|                    |                    |                                                |                                                |                                |                         |
|                    |                    |                                                |                                                |                                |                         |
|                    |                    |                                                |                                                |                                |                         |
|                    |                    |                                                |                                                |                                |                         |
|                    |                    |                                                |                                                |                                |                         |
|                    |                    |                                                | Please                                         | click the Save but             | ton Save Can el Help    |
|                    |                    |                                                |                                                |                                |                         |

# After the above steps, we have created a Policy that hides the encryption info from the user interface of AhsayOBM and AhsayACB.

But this Policy has not been tied to any users. Next, we need to create a User Group and apply this Policy to the User Group.

Step 9: Go to the "User Group" tab under "User & User Group" section, and then click the [+] button to create a new User Group

|   | ← → C 🕑              | 3.1.8/cbs/obs/access/ShowAccess.do          |                                                 |                                     | ☆ =                                |
|---|----------------------|---------------------------------------------|-------------------------------------------------|-------------------------------------|------------------------------------|
|   | C Ahsay Cloud Backup | Suite 2.                                    |                                                 |                                     |                                    |
|   | System Panel         | Backup User User Group                      |                                                 |                                     |                                    |
|   | System Status        | User Groups are used in conjunction with Gr | roup Policies for governing the behaviour of th | ne AhsayOBM and AhsayACB client bac | kup applications. Manage your user |
|   | User Status          | groups in this section.                     |                                                 |                                     |                                    |
|   | Replication Status   | Marca 11 0 0                                |                                                 |                                     |                                    |
|   | Redirection Status 3 | Manage User Group @                         |                                                 |                                     |                                    |
| 1 | ounty                |                                             |                                                 |                                     | View * Backup User *               |
| / | O User Management    | Name                                        | Owner                                           | No. of users                        |                                    |
|   | User & User Group    | All Users                                   | -                                               | 9                                   |                                    |
|   | Group Policy         |                                             |                                                 |                                     |                                    |
|   | Backup Server        |                                             |                                                 |                                     |                                    |
|   | Monitoring           |                                             |                                                 |                                     |                                    |
|   | Replication Server   |                                             |                                                 |                                     |                                    |
|   | Monitoring           |                                             |                                                 |                                     |                                    |
|   | Redirector           |                                             |                                                 |                                     |                                    |
|   | Monitoring           |                                             |                                                 |                                     |                                    |
|   | 🕑 Download Clients   |                                             |                                                 |                                     |                                    |
|   | O Lorente            |                                             |                                                 |                                     |                                    |
|   | Colout               |                                             |                                                 |                                     |                                    |
|   |                      |                                             |                                                 |                                     |                                    |
|   |                      |                                             |                                                 |                                     |                                    |
|   |                      |                                             |                                                 |                                     |                                    |
|   |                      |                                             |                                                 |                                     |                                    |
|   |                      |                                             |                                                 |                                     |                                    |
|   |                      |                                             |                                                 |                                     |                                    |
|   |                      |                                             |                                                 |                                     | Save Cancel Help                   |

Step 10: Enter a name for this User Group, e.g. MyCustomerUserGroup, and then click the [+] button under Assigned Policy to add the previously created policy into this User Group.

|    | ← → C & btps://10.3.1.8/cbs/obs/access/ShowAccess.do | ☆    | ≡ |
|----|------------------------------------------------------|------|---|
|    | Add New User Group                                   |      | ĩ |
|    | Create a new user group in AhsayCBS.                 |      |   |
|    | General Information                                  |      |   |
| 1. | Name                                                 |      | 1 |
|    | MyCustomerUserGroup Owner                            |      | I |
|    | Type<br>Backup User                                  |      | I |
|    | Assigned Liser                                       |      | 1 |
|    |                                                      |      | I |
|    | Login Name Owner                                     | _    | I |
| _  | Assigned Policy                                      |      | 1 |
| 2  |                                                      |      | I |
|    | Name Owner                                           |      | 1 |
|    |                                                      | -    |   |
|    |                                                      |      |   |
|    |                                                      |      | I |
|    |                                                      |      | I |
|    |                                                      |      | I |
|    |                                                      |      | 1 |
|    |                                                      |      | I |
|    |                                                      |      | J |
|    |                                                      | lelp |   |

#### Step 11: Select the previously created Policy , i.e. MyCustomerPolicy, and then click the [Add] button

| olicies |                  |       |  |
|---------|------------------|-------|--|
|         | Name             | Owner |  |
|         | Default settings | -     |  |
|         | MyCustomerPolicy | -     |  |
|         |                  |       |  |
|         |                  |       |  |
|         |                  |       |  |
|         |                  |       |  |
|         |                  |       |  |
|         |                  |       |  |
|         |                  |       |  |
|         |                  |       |  |
|         |                  |       |  |
|         |                  |       |  |
|         |                  |       |  |
|         |                  |       |  |
|         |                  |       |  |
|         |                  |       |  |
|         |                  |       |  |
|         |                  |       |  |
|         |                  |       |  |
|         |                  |       |  |
|         |                  |       |  |
|         |                  |       |  |
|         |                  |       |  |
|         |                  |       |  |

#### Step 12: Select the previously created Policy , i.e. MyCustomerPolicy, and then click the [Add] button

| <b>ame</b><br>efault settings<br>yCustomerPolicy |  | Owner<br> |  |
|--------------------------------------------------|--|-----------|--|
| efault settings<br><sub>y</sub> CustomerPolicy   |  |           |  |
| yCustomerPolicy                                  |  |           |  |
|                                                  |  |           |  |
|                                                  |  |           |  |
|                                                  |  |           |  |
|                                                  |  |           |  |
|                                                  |  |           |  |
|                                                  |  |           |  |
|                                                  |  |           |  |
|                                                  |  |           |  |
|                                                  |  |           |  |
|                                                  |  |           |  |
|                                                  |  |           |  |
|                                                  |  |           |  |
|                                                  |  |           |  |
|                                                  |  |           |  |
|                                                  |  |           |  |
|                                                  |  |           |  |
|                                                  |  |           |  |
|                                                  |  |           |  |
|                                                  |  |           |  |
|                                                  |  |           |  |
|                                                  |  |           |  |
|                                                  |  |           |  |

## Step 13: The policy is added under Assigned Policy. Click the [Add] button then.

| ← → C (kbtps://10.3.1.8/cbs/obs/access/ShowAccess.do | ☆ =  |
|------------------------------------------------------|------|
| Add New User Group                                   |      |
| Create a new user group in AhsayCBS.                 |      |
| General Information                                  |      |
| Name                                                 |      |
| MyCustomerUserGroup Owner                            |      |
| Type                                                 |      |
| Backub Osei                                          |      |
| Assigned User                                        |      |
|                                                      |      |
| Login Name Owner                                     |      |
| Assigned Policy                                      |      |
|                                                      |      |
| Owner Owner                                          | _    |
| MyCustomerPolicy                                     |      |
|                                                      |      |
|                                                      |      |
|                                                      |      |
|                                                      |      |
|                                                      |      |
|                                                      |      |
|                                                      |      |
| Add Cancel                                           | Help |

#### Step 14: The new User Group with Policy applied is created. Click the [Save] button to save it.

| ← → C 🕑 (10.3        | 3.1.8/cbs/obs/access/ShowAccess.do                                                 |                              | ☆ =                                             |
|----------------------|------------------------------------------------------------------------------------|------------------------------|-------------------------------------------------|
| C Ahsay Cloud Backup | Suite                                                                              |                              |                                                 |
| 🕰 System Panel       | Backup User User Group                                                             |                              |                                                 |
| System Status        | User Groups are used in conjunction with Group Policies for governing the behaviou | r of the AhsayOBM and AhsayA | CB client backup applications. Manage your user |
| User Status          | groups in this section.                                                            |                              |                                                 |
| Replication Status   |                                                                                    |                              |                                                 |
| Redirection Status   | Manage User Group 🖗                                                                |                              |                                                 |
| Othity               | <mark>+</mark> ∎                                                                   |                              | View * Backup User *                            |
| 🕒 User Management    | Name                                                                               | Owner                        | No. of users                                    |
| User & User Group    | All Users                                                                          |                              | 9                                               |
| Group Policy         | MyCustomerUserGroup                                                                |                              | 0                                               |
| 🕒 Backup Server      |                                                                                    |                              |                                                 |
| Monitoring           |                                                                                    |                              |                                                 |
| Replication Server   |                                                                                    |                              |                                                 |
| Monitoring           |                                                                                    |                              |                                                 |
| Redirector           |                                                                                    |                              |                                                 |
| Monitoring           |                                                                                    |                              |                                                 |
| O Download Clients   |                                                                                    |                              |                                                 |
| Bowindad chents      |                                                                                    |                              |                                                 |
| <li>Logout</li>      |                                                                                    |                              |                                                 |
|                      |                                                                                    |                              |                                                 |
|                      |                                                                                    |                              |                                                 |
|                      |                                                                                    |                              |                                                 |
|                      |                                                                                    |                              |                                                 |
|                      |                                                                                    |                              |                                                 |
|                      |                                                                                    |                              |                                                 |
|                      |                                                                                    | Please click th              | ne Save button Save Cancel Help                 |
|                      |                                                                                    |                              |                                                 |

# Now a new User Group has been created. But there is no user in this User Group. We need to add user(s) into this Group.

Step 15: Go to the "Backup User" tab under "User & User Group" section and click on a user that you want to add to the newly created User Group.

| Replication Status | No. B. J. Human          |       |                |                            |                           |          |
|--------------------|--------------------------|-------|----------------|----------------------------|---------------------------|----------|
| Redirection Status | Manage Backup Oser @     |       |                |                            |                           |          |
| Utility            | A か 兵 参 直 <mark>十</mark> | ) [}→ |                | Filter Client Type 🔻 User: | ▼ Registration Date ▼ Use | er Group |
| User Management    | Login Name (Alias)       | Owner | Add-on Modules |                            |                           | Status   |
| User & User Group  | 🔲 💽 a1 (abc123)          |       | 🕼 🦹 🔿 🛴 Lotun. | Lotus. 🔺 🔛 🖂 JVM 🕑 👅 Օ 🤇   |                           | Enable   |
| Group Policy       | 3 O ABC1 ()              |       | 🕼 🥈 🔿 🛴 Latur. | utes. 🔺 🔛 🖂 JVM 🕑 订 🗘 🕻    |                           | Enable   |
| Packup Corvor      | MyCustomer01 ()          | >     | 🕼 🦹 🔿 🔍 latus. |                            |                           | Enable   |
| Monitoring         | O rh 0                   |       |                |                            |                           | Enable   |
| Monitoring         | 0 t8 ()                  |       |                |                            |                           | Enable   |
| Replication Server | () 19 (abc)              |       |                |                            |                           | Enable   |
| Monitoring         |                          |       |                |                            |                           | Enable   |
| Redirector         | username ()              |       |                |                            |                           | Enable   |
| Monitoring         |                          |       |                |                            |                           |          |
|                    |                          |       |                |                            |                           |          |
| ) Download Clients |                          |       |                |                            |                           |          |
| ) Logout           |                          |       |                |                            |                           |          |
| -                  |                          |       |                |                            |                           |          |
|                    |                          |       |                |                            |                           |          |
|                    |                          |       |                |                            |                           |          |
|                    |                          |       |                |                            |                           |          |

#### Step 16: Go to the User Group tab and click the [Add] button to add a user group for this user.

| ← → C 🕑 🗠 bitps://1 | 0.3.1.8/cbs/obs/access/ShowAccess.do         |                    |              | 公<br>【         |
|---------------------|----------------------------------------------|--------------------|--------------|----------------|
| User Profile        | General Backup Client Settings               | Cortact User Group |              |                |
| Backup Set          | Below is the list of user group this user wa | s assigned to.     |              |                |
| Settings            |                                              |                    |              |                |
| Report              | Manage User Group 😡                          |                    |              |                |
| Statistics          |                                              |                    |              |                |
| Effective Policy    |                                              |                    | 1            |                |
|                     | All Users                                    | Owner              | No. of users |                |
|                     |                                              |                    | -            |                |
|                     |                                              |                    |              |                |
|                     |                                              |                    |              |                |
|                     |                                              |                    |              |                |
|                     |                                              |                    |              |                |
|                     |                                              |                    |              |                |
|                     |                                              |                    |              |                |
|                     |                                              |                    |              |                |
|                     |                                              |                    |              |                |
|                     |                                              |                    |              |                |
|                     |                                              |                    |              |                |
|                     |                                              |                    |              |                |
|                     |                                              |                    |              |                |
|                     |                                              |                    |              |                |
|                     |                                              |                    |              |                |
|                     |                                              |                    |              |                |
|                     |                                              |                    |              |                |
|                     |                                              |                    |              |                |
|                     |                                              |                    |              | OK Cancel Help |

#### Step 17: Select the User Group for this user and click the [Add] button.

|         | ite user groups first. |       |              |
|---------|------------------------|-------|--------------|
| lect Us | er Group               |       |              |
| 5       | Name                   | Owner | No. of users |
|         | MyCustomerUserGroup    | -     | 0            |
|         |                        |       |              |
|         |                        |       |              |
|         |                        |       |              |
|         |                        |       |              |
|         |                        |       |              |
|         |                        |       |              |
|         |                        |       |              |
|         |                        |       |              |
|         |                        |       |              |
|         |                        |       |              |
|         |                        |       |              |
|         |                        |       |              |
|         |                        |       |              |
|         |                        |       |              |
|         |                        |       |              |
|         |                        |       |              |
|         |                        |       |              |
|         |                        |       |              |
|         |                        |       |              |

#### Step 18: The User Group has been added to this user. Click [OK] to proceed.

| ← → C 🕑          | 0.3.1.8/cbs/obs/access/ShowAccess.do                       |          |             | 5              |
|------------------|------------------------------------------------------------|----------|-------------|----------------|
| User Profile     | General Backup Client Settings Contact User Gro            | up       |             |                |
| Backup Set       | Below is the list of user group this user was assigned to. |          |             |                |
| Settings         |                                                            |          |             |                |
| Report           | Manage User Group 😡                                        |          |             |                |
| Statistics       | <b>+ =</b>                                                 |          |             |                |
| Effective Policy |                                                            | Orimot   | No of years |                |
|                  | MyCustomerUserGroup                                        |          |             | =              |
|                  | All Users                                                  | <b>—</b> | 9           |                |
|                  |                                                            |          |             |                |
|                  |                                                            |          |             |                |
|                  |                                                            |          |             |                |
|                  |                                                            |          |             |                |
|                  |                                                            |          |             |                |
|                  |                                                            |          |             |                |
|                  |                                                            |          |             |                |
|                  |                                                            |          |             |                |
|                  |                                                            |          |             |                |
|                  |                                                            |          |             |                |
|                  |                                                            |          |             |                |
|                  |                                                            |          |             |                |
|                  |                                                            |          | (           | OK Jancel Help |

#### Step 19: Click the [Save] button under the "Backup User" tab to save the changes made.

|                      | 3.1.8/cbs/obs/access/ShowAcce | ss.do          |                          |              |                                              | ☆ =                        |
|----------------------|-------------------------------|----------------|--------------------------|--------------|----------------------------------------------|----------------------------|
| C Ahsay Cloud Backup | Suite                         |                |                          |              |                                              |                            |
| 🖉 System Panel       | Backup User User Group        |                |                          |              |                                              |                            |
| System Status        | Backup users are users who wo | ld backup an   | d restore data with Absa |              | WACR backup applications. Manage your bac    | kun users in this section  |
| User Status          | Backup users are users who wo | aid backup air | u restore data with Ansa |              | аулсь васкар аррисацонь, манаде убы вас      | kup users in this section. |
| Replication Status   | Manage Backup Liser @         |                |                          |              |                                              |                            |
| Redirection Status   | manage Baenap even e          |                |                          |              |                                              |                            |
| Utility              | A ひ ひ ひ む む 日                 | Ē.             |                          | Filter CI    | ient Type 🔻 User: 🔻 Registration Dat         | e 🔻 User Group 🔻           |
| 🕒 User Management    | Login Name (Alias)            | Owner          | Add-on Modules           |              |                                              | Status                     |
| User & User Group    | 🔲 🧿 a1 (abc123)               |                | 🕼 者 🔿 🛴 Lotur.           | Lotus. 📐 🔛 🖂 | S 🖉 😹 🖸 💆 🐨                                  | Enable                     |
| Group Policy         | ABC1 ()                       |                | 🚺 🥻 🔿 🛴 Lotus.           | Lotus. 🔺 🛃 🖄 | S JVM 🕑 🕼 🔾 🔾 🖉 MVL S                        | Enable                     |
|                      | MyCustomer01 ()               |                | 💷 🤰 🔿 📐 Lotus.           | Lotus. 📐 🔛 🗠 | s jvm 🕑 🕃 🖸 🖓 🕸                              | Enable                     |
| Backup Server        | 🔲 🧿 rh ()                     |                | 💷 🦹 🔿 📐 Lotus.           | Lotus. 🛕 🔛 🗠 | S IVM () () () () () () () () () () () () () | Enable                     |
| Monitoring           | 0 t8 0                        |                |                          | Lotus. 🛕 💭 🗠 | S JVM 🕑 🔰 🖸 🖸 🖉                              | Enable                     |
| Replication Server   | 0 t9 (abc)                    |                |                          | Lotus. 🛕 🔛 🗠 |                                              | Enable                     |
| Monitoring           | test ()                       |                |                          | Lotus. 🛆 💭 🗠 |                                              | Enable                     |
| Redirector           |                               |                |                          |              |                                              | Enable                     |
| Monitoring           | Usemaine ()                   |                |                          |              |                                              | Enable                     |
| Monitoring           |                               |                |                          |              |                                              |                            |
| 🕑 Download Clients   |                               |                |                          |              |                                              |                            |
| C Logout             |                               |                |                          |              |                                              |                            |
| ••••                 |                               |                |                          |              |                                              |                            |
|                      |                               |                |                          |              |                                              |                            |
|                      |                               |                |                          |              |                                              |                            |
|                      |                               |                |                          |              |                                              |                            |
|                      |                               |                |                          |              |                                              |                            |
|                      |                               |                |                          |              |                                              |                            |
|                      |                               |                |                          |              |                                              |                            |
|                      |                               |                |                          |              | Please click the Save h                      |                            |
|                      |                               |                |                          |              | r lease click the Save b                     | utton date balles [Help    |

#### Step 20: You can check which users are assigned to a user group by using the User Group filter.

| ← → C 🕼 bttps://10.3   | .1.8/cbs/obs/access/ShowAc    | cess.do        |                                                                                         | ☆ =               |
|------------------------|-------------------------------|----------------|-----------------------------------------------------------------------------------------|-------------------|
| C Ahsay Cloud Backup S | Suite                         |                |                                                                                         |                   |
| 🕰 System Panel         | Backup User User Group        | 0              |                                                                                         |                   |
| System Status          | Backup users are users who w  | ould backup ap | d restore data with AbsavOBM and AbsavACR backup applications. Manage your backup users | in this section   |
| User Status            | Dachup users are users with # | ючи раскир ан  | a restore data with Ansayobiw and Ansayob backup applications, wanage your backup users | 11 0 15 560011.   |
| Replication Status     | Manage Backup Liser @         |                |                                                                                         |                   |
| Redirection Status     | Manage Daenup Oser o          |                |                                                                                         |                   |
| Utility                | ・ Δ 69 兵 谷 亩 <mark>十</mark>   | ၈ 🕒            | Filter Client Type ▼ User: ▼ Registration Date ▼ Us                                     | er Group 🔹        |
| 🕒 User Management      | Login Name (Alias)            | Owner          | Add-on Modules                                                                          | ar Group<br>Users |
| User & User Group      | a1 (abc123)                   |                | 🕼 🖈 🔘 🔽 🚾 🗖 🔛 🗠 Jvm 🕑 🕃 🗿 🖉 🖉                                                           | CustomerUserGroup |
| Group Policy           | ABC1 ()                       |                | 🕼 者 🔿 🔍 latas latas 🛦 🔛 🖾 JVM 🕑 🕼 🔿 🧔 🕸 🚱                                               | Enable            |
| Q Packup Server        | MyCustomer01 ()               |                |                                                                                         | Enable            |
| Backup Server          | 0 rh 0                        |                |                                                                                         | Enable            |
| Monitoring             | 0 t8 0                        |                |                                                                                         | Enable            |
| Replication Server     | () (abc)                      |                |                                                                                         | Enable            |
| Monitoring             |                               |                |                                                                                         | Enable            |
| @ Redirector           | Username 0                    |                |                                                                                         | Enable            |
| Monitoring             |                               |                |                                                                                         |                   |
|                        |                               |                |                                                                                         |                   |
| 🕑 Download Clients     |                               |                |                                                                                         |                   |
| () Logout              |                               |                |                                                                                         |                   |
|                        |                               |                |                                                                                         |                   |
|                        |                               |                |                                                                                         |                   |
|                        |                               |                |                                                                                         |                   |
|                        |                               |                |                                                                                         |                   |
|                        |                               |                |                                                                                         |                   |
|                        |                               |                |                                                                                         |                   |
|                        |                               |                |                                                                                         |                   |
|                        |                               |                |                                                                                         | Save Cancel Help  |
|                        |                               |                |                                                                                         |                   |

#### Step 20: Now, there is only 1 user, MyCustomer01, under MyCustomerUserGroup.

| ← → C 🕜 🕹 🕹 🕹 🕹 🕹 🕹 🕹 🕹 🕹 🕹 🕹 🕹 🕹        | 3.1.8/cbs/obs/access/ShowAccess.do                                                                                                    | ☆ =  |
|------------------------------------------|----------------------------------------------------------------------------------------------------|------|
| C Ahsay Cloud Backup                     | Suite                                                                                                    |      |
| System Panel                             | Backup User Group                                                                                                    |      |
| System Status<br>User Status             | Backup users are users who would backup and restore data with AhsayOBM and AhsayACB backup applications. Manage your backup users in this section. |      |
| Replication Status<br>Redirection Status | Manage Backup User 🖗                                                                                                    |      |
| () User Management                       | Image: Status     Owner     Add-on Modules     Status                                                                                              | ン    |
| User & User Group                        | . 🕜 MyCustomerO1 () - 🕼 🎦 🖸 🔪 Letes Letes 🔺 🔛 🖾 🕅 🗭 🖉 🖉 Enable                                                                                     | _    |
| Group Policy                             |                                                                                                    |      |
| 🕞 Backup Server                          |                                                                                                    |      |
| Monitoring                               |                                                                                                    |      |
| Replication Server      Monitoring       |                                                                                                    |      |
| () Redirector                            |                                                                                                    |      |
| Monitoring                               |                                                                                                    |      |
| 🙆 Download Clients                       |                                                                                                    |      |
| (a) Logout                               |                                                                                                    |      |
|                                          |                                                                                                    |      |
|                                          |                                                                                                    |      |
|                                          |                                                                                                    |      |
|                                          |                                                                                                    |      |
|                                          |                                                                                                    |      |
|                                          |                                                                                                    |      |
|                                          | Save Cancel                                                                                                    | Help |

| 🔘 AhsayOBM |                       |                   |                        |                    |
|------------|-----------------------|-------------------|------------------------|--------------------|
|            | AhsayOBM              |                   | Customer01 🞴 English 🗸 | 0                  |
|            | 1                     | Ċ.                | ĿĿ                     | f<br>y<br>gi<br>in |
|            | Are you sure you want | to exit AhsayOBM? |                        |                    |
|            |                       |                   | Yes                    | No                 |
|            | Restore               | Settings          | Utilities              |                    |
|            | Help                  | All instructio    | ns are there           |                    |
|            |                       |                   |                        |                    |

## Step 21: Restart the AhsayOBM of MyCustomer01 if it is in use.

#### Step 22: The encryption info is now hidden from the user interface.

| O AhsayOBM             |                                                         |
|------------------------|---------------------------------------------------------|
| MyCustomer01 File      | C:\Documents and Settings\Administrator\temp Change     |
| General                |                                                         |
| Source                 | Follow Link                                             |
| Backup Schedule        | Follow link of the backup files On                      |
| Continuous Backup      | Volume Shadow Copy                                      |
| Destination            | Enable Windows' Volume Shadow Copy for open file backup |
| In-File Delta          | On                                                      |
| Retention Policy       | File Permissions                                        |
| Command Line Tool      | Backup files' permissions                               |
| Reminder               | On Con                                                  |
| Bandwidth Control      | Compressions                                            |
| Others                 | Select compression type                                 |
| Hide advanced settings | Fast (Compressed size larger than normal) 🖌             |
|                        | <b>`</b>                                                |
| Delete this backup set | Save Cancel Help                                        |

## Thank you!

Should you need further clarification, please feel free to contact us at: http://www.ahsay.com/jsp/en/home/index.jsp?pageContentKey=ahsay\_about-us\_contact-us